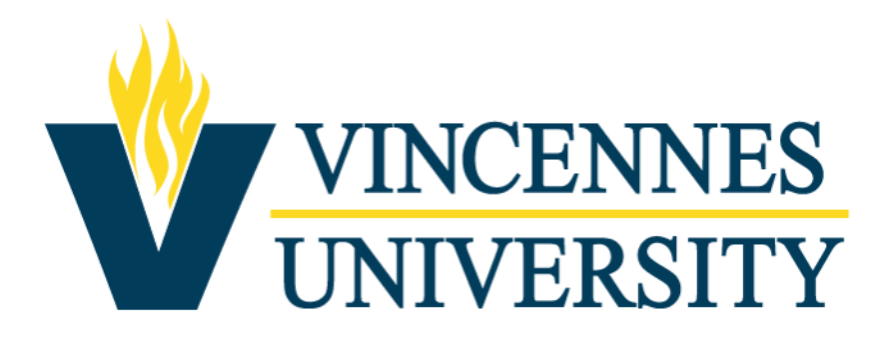

## NEOED Online Hiring Center (OHC) User Guide

## **Rater/Search Committee**

Human Resources Office • hr@vinu.edu • 812-888-6949

• From your Dashboard, click the correct position under the Recruiting – Rating section.

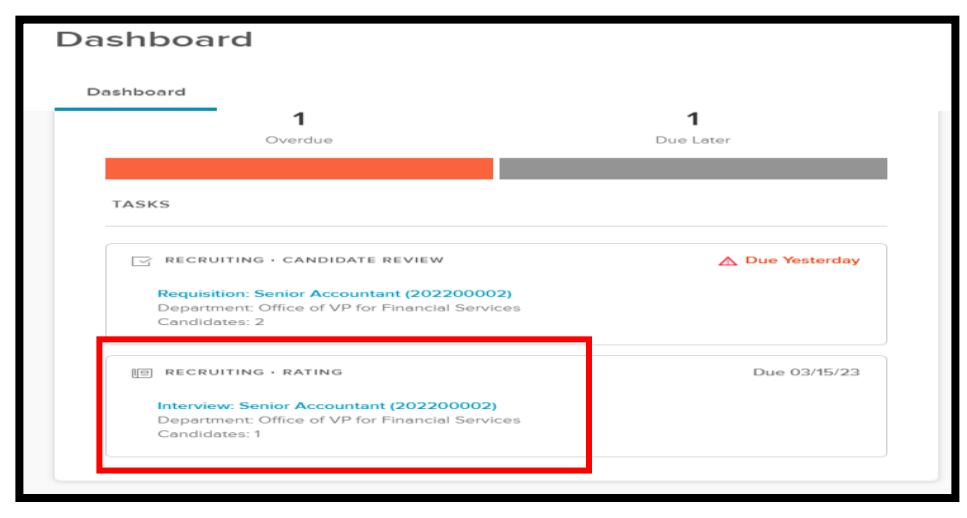

• The below screen will open. Click the Unreviewed tab to view eligible candidates. Click on the candidate's name to rate each individual.

| Interview<br>Chief Information Officer (Requisition Number : 202200004) |            |                                          |             |   |                |                           |               |              |                      |                              |   |          |   |
|-------------------------------------------------------------------------|------------|------------------------------------------|-------------|---|----------------|---------------------------|---------------|--------------|----------------------|------------------------------|---|----------|---|
|                                                                         |            |                                          |             |   |                |                           |               |              |                      |                              |   |          |   |
|                                                                         | F          | Requisition<br>Chief Information Officer |             |   | Req<br>202     | uisition Number<br>200004 |               |              | At Step<br>Interview |                              |   |          |   |
|                                                                         | E          | valuate<br>itar Ratin                    | Using<br>Ig |   |                | Sca<br>5 st               | le<br>ars     |              |                      | Passing Score                |   |          |   |
| (                                                                       | Candidates |                                          |             |   |                |                           |               |              |                      | Print                        | Q |          |   |
|                                                                         |            | <b>4</b><br>Total                        |             |   |                | <b>4</b><br>Unreviewed    |               |              | O<br>Reviewed        |                              |   |          |   |
|                                                                         |            |                                          | Person ID   | ¢ | Candidate Name | \$                        | Last Reviewer | 2 Last Revie | ewed 🗘               | Interview Date               | ¢ | My Score | ¢ |
|                                                                         |            | 2                                        | 53031147    |   | Candidate      | 1                         |               |              | -                    | 03/21/2023 3:15 PM - 4:00 PM | I |          |   |
|                                                                         |            | 0                                        | 52761551    |   | Candidate      | 2                         |               |              |                      | 03/17/2023 3:45 PM - 4:30 PM | 1 | -        |   |
|                                                                         |            | 2                                        | 53030641    |   | Candidate      | 3                         |               |              |                      | 03/21/2023 4:00 PM - 4:45 PN | 1 |          |   |
|                                                                         |            | 0                                        | 53030996    |   | Candidate      | 4                         |               |              |                      | 03/20/2023 3:45 PM - 4:30 PM | M |          |   |

• This opens the candidate's application and your ability to Rate. The rating criteria appears on the right side of screen.

| Brinkman, Lisa<br>Person ID: 52177969 |                                                                                           |   |                                                                     |  |       |                    |
|---------------------------------------|-------------------------------------------------------------------------------------------|---|---------------------------------------------------------------------|--|-------|--------------------|
| Application                           | Questions                                                                                 |   |                                                                     |  |       |                    |
|                                       |                                                                                           | • | required fields are marked with asterisk                            |  |       |                    |
|                                       | risonal Information<br>Diffication Preference<br>nal                                      |   | Credentials<br>Meets the Credential Requirement for<br>the position |  | * 🛛 ★ | *****              |
| )<br>R<br>P                           | Preferences<br>What type of job are you looking for?<br>Regular                           |   | Write a comment                                                     |  |       |                    |
|                                       | what type of work will you accept?<br>Full Time<br>What shifts are you available to work? | l |                                                                     |  |       | ~                  |
|                                       | Day                                                                                       |   | Work Experience<br>Meets the Work Experience                        |  | * 🛛 🖈 | <del>dololok</del> |
| Ē                                     | Work Experience                                                                           |   | Write a comment                                                     |  |       |                    |
| <del>,</del>                          | Education                                                                                 |   |                                                                     |  |       | li                 |

- Enter your comments and star ratings. If you do not want to display the comments, select Hide Comments. Click **SUBMIT**.
- A summary of your ratings will appear. The overall ratings will now populate in the My Score column for each candidate that was rated.

| Requisition<br>Senior Accountant | Requisition Number<br>202200002     | At Step<br>Interview         |  |  |  |
|----------------------------------|-------------------------------------|------------------------------|--|--|--|
| Evaluate Using<br>Star Rating    | Scale<br>5 stars                    | Passing Score<br>★★★ 3 stars |  |  |  |
| Candidates                       |                                     | Print Q                      |  |  |  |
| 1<br><sub>Total</sub>            | 0<br>Unreviewed                     | 1<br>Reviewed                |  |  |  |
| Person ID 💠 Candidate Name 💠     | Last Reviewer         Last Reviewed | ew Date 🗘 My Score 🗘         |  |  |  |
| S2177969 Brinkman, Lisa M        | Conya Wampler 03/08/2023 03/08      | /2023 9:00 AM - 9:30 AM      |  |  |  |
| << > >>>                         |                                     | Showing 1 - 1 of 1 items     |  |  |  |